## Configuración del APN para Claro República Dominicana

+

Itinerancia

Operadores de red

 $\triangleleft$ 

0

<sup>36</sup> 16:52

Ē

1. Nos dirigimos a configuración de sistema, luego elegimos "red e internet"

|                   | 36 E                                                                   | 16:52 |    |
|-------------------|------------------------------------------------------------------------|-------|----|
| ٩                 | Busca en los ajustes                                                   |       | ÷  |
| •                 | <b>Red e Internet</b><br>Wi-Fi, móvil, uso de datos, punto de acc      | e     | •  |
| [0]               | Dispositivos conectados<br>Bluetooth                                   |       |    |
| 000<br>000<br>000 | Aplicaciones y notificaciones<br>Permisos, aplicaciones predeterminada | s     | 0  |
|                   | Batería<br>20 % - cargando                                             |       | 0  |
| Ф                 | Pantalla<br>Fondo de pantalla, suspensión, tamaño                      | d     | 0- |
| 4)                | <b>Sonido</b><br>Volumen, vibración y No molestar                      |       |    |
|                   | Almacenamiento<br>34 % usado - 5.31 GB disponible                      |       |    |
| $\sim$            | ⊲ ○ □                                                                  | `     | ~  |

2. Elige la opción de "Red Movil"

**Red e Internet** 

Wi-Fi

Red móvil

Uso de datos

Desactivado VPN Ninguna Modo avión

 $\triangleleft$ 

11.63 MB de datos usados

Zona Wi-Fi/Compartir conexión

0

3. Tomamos la opción "Nombres de puntos de acceso" 4. Dentro tenemos el APN que debe ser modificado

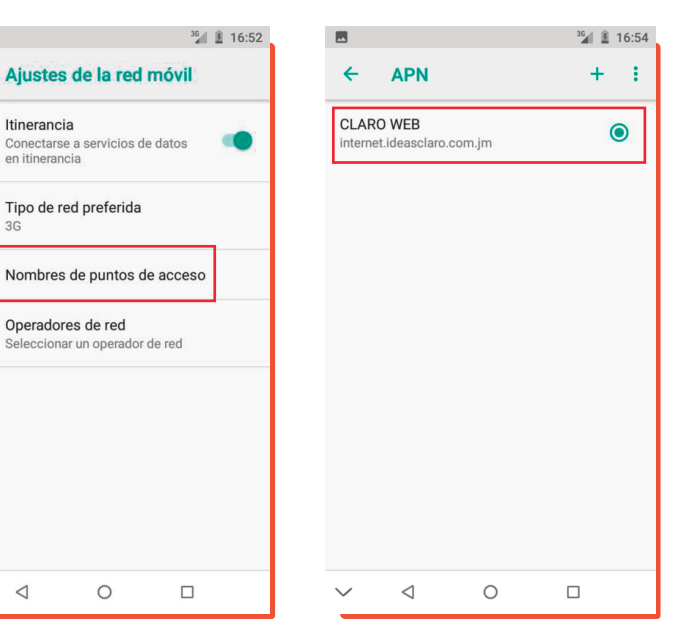

- 5. Aquí cambiamos el Nombre de "CLARO WEB" a "Claro DR" y cambiamos el APN de "internet.ideasclaro.com.jm" a "internet.ideasclaro.com.do"
- <sup>36</sup> 16:55 Editar punto de acceso Nombre CLARO DR APN internet.ideasclaro.com.do Proxy No definido Puerto No definido Nombre de usuario No definido Contraseña No definido Servidor No definido  $\triangleleft$ Ο
- 6. Bajamos y seleccionamos el Tipo de autentificación que debe ser "PAP"

- El Tipo de APN lo borramos y lo dejamos en default

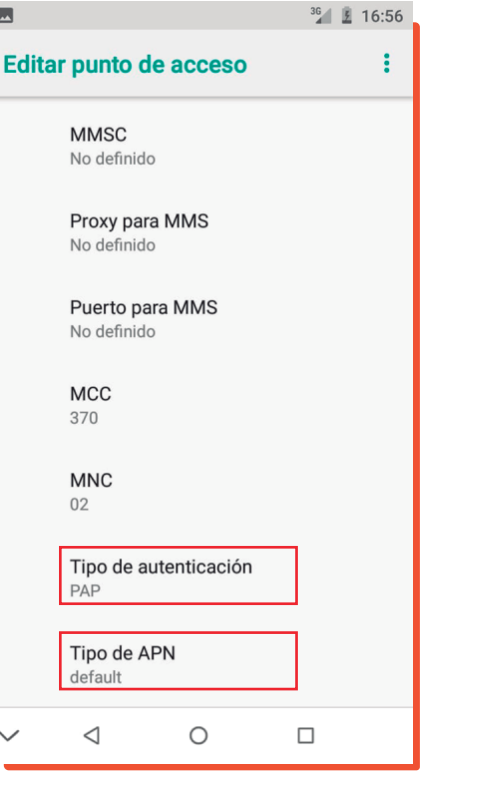

7. Bajamos de nuevo y en Protocolo de APN lo cambiamos de "IPv4" a "IPv4/IPv6"

- Y Protocolo de intinerancia APN lo cambiamos de "IPv4" a "IPv4/IPv6"

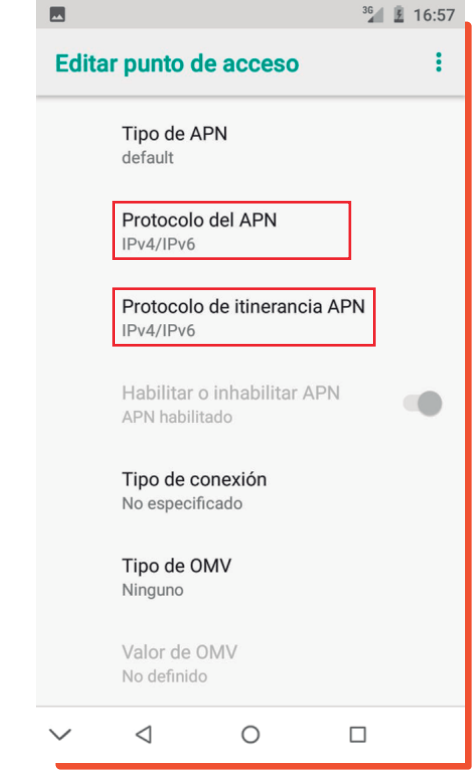

- Por ultimo presionando en los tres puntos superiores damos a guardar.

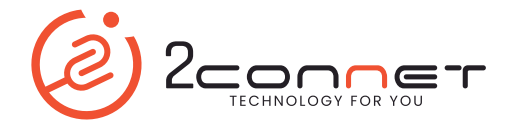